## User Guide on On-line Add Courses with Instructor's Approval

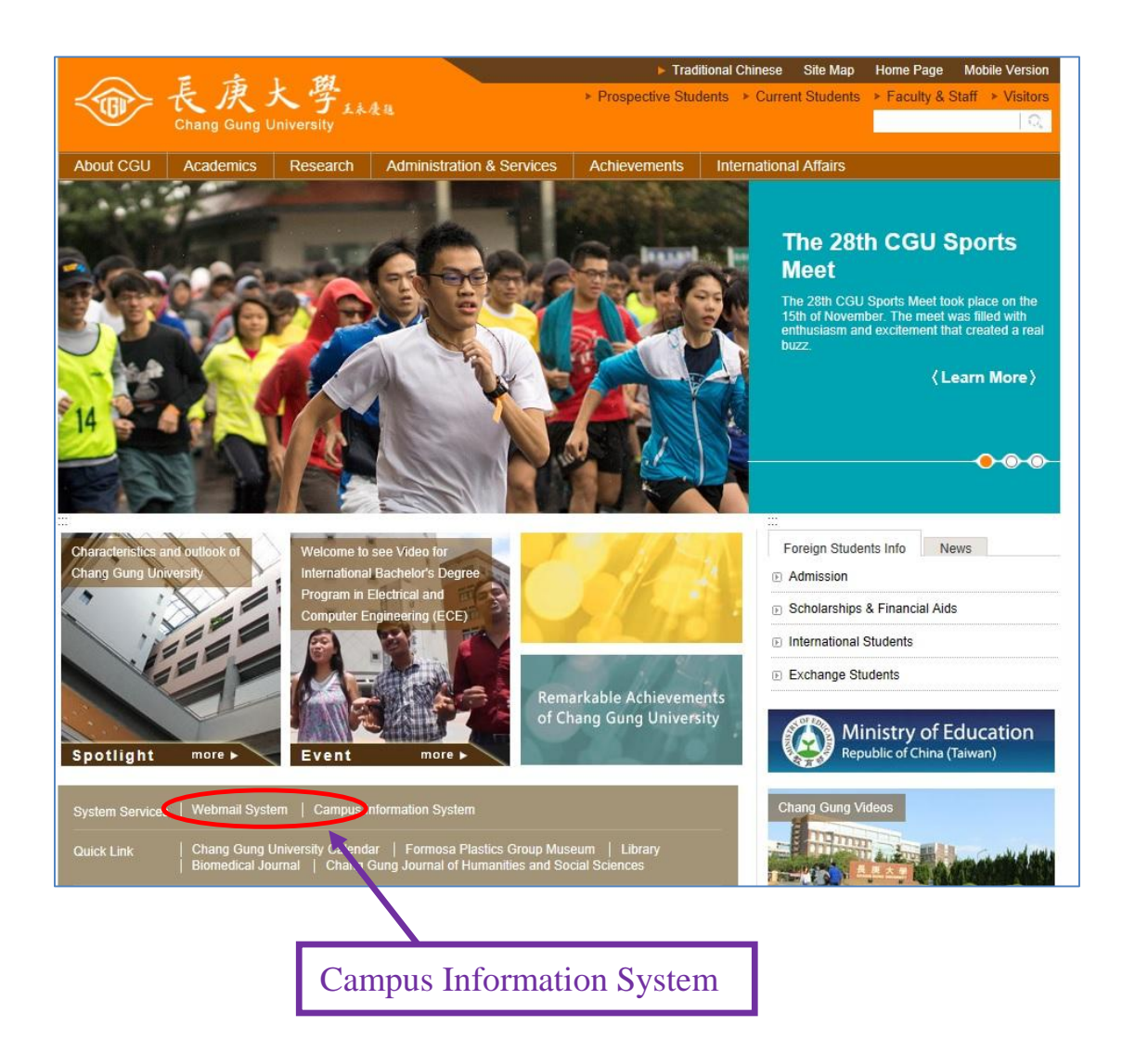

Step 1:由長庚大學首頁 www.cgu.edu.tw 點選「校務資訊系統」。 使用本系統時請勿使用任何 proxy(若已開啟 proxy 者,請先關閉後再使用) 並使用 IE 5.5 以上上網。

## Step 1:

Students should access the system via CGU Portal. Please visit the CGU Portal (<u>www.cgu.edu.tw</u>) and click **『campus information system』**. Please do not use the proxy server to access the "campus information system" and this site requires a minimum Web browser of Microsoft Internet Explorer 6.0 or higher.

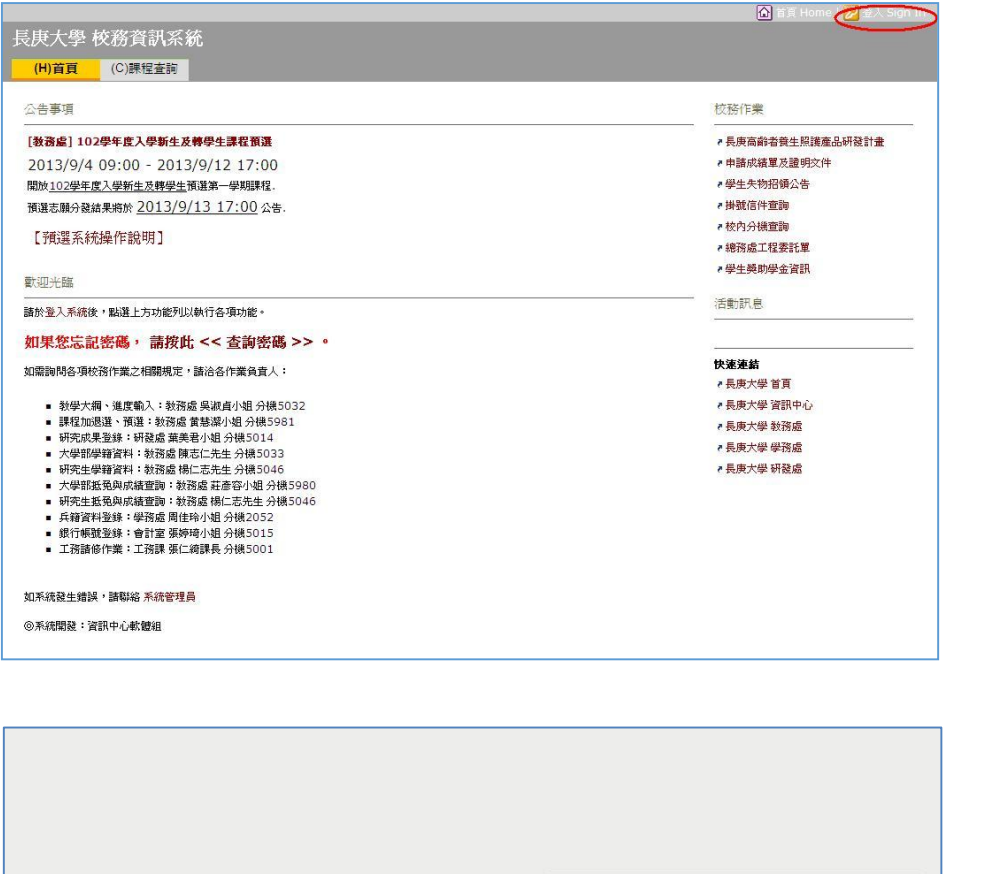

| 長庚大學單一登入系統                                                                                               | CGU SSO                                                                                        |
|----------------------------------------------------------------------------------------------------|------------------------------------------------------------------------------------------------|
| 為確保帳號安全,首次使用單一登入系統時必須變更密礎<br>According to security policy, you have to change you<br>for the first time. | €。<br>r password Enter Account 密書 Password                                                     |
| 教職員登入説明<br>Faculty & Staff Student User Guide                                                            | Password Student ID                                                                            |
| 常見問題<br>FAQ Forgot Password About SSO                                                                    | 登入 LOGIN                                                                                       |
|                                                                                                    | Last four digits of your Student ID number plus<br>the four digits of your birth month and day |

Step 2: 個人身分登入。

帳號:學號

密碼:(學號末4碼)+(生日末4碼),共8碼

## Step 2:

Enter your Student ID number and Password, and click Login. For the first time only, your Default Password is an 8-digit number composed of the last four digits of your Student ID number plus the four digits of your birth month and day. For example, if your Student ID number ends in 1234 and your birthday is January 6, then your Default Password is 12340106.

| (H)首頁                                                                                 | (C)課程查詢                                          | (0)預選志願                                                             | (M)選課結果         | (R)研究成果登錄 | (S)學務e點通 | (G)成績査詢 | (P)單據列印          | 〕 (A)各項申請/查詢                                                   |
|---------------------------------------------------------------------------------------|--------------------------------------------------|---------------------------------------------------------------------|-----------------|-----------|----------|---------|------------------|----------------------------------------------------------------|
| 公告事項                                                                                  |                                                  |                                                                     |                 |           |          |         | 単                | 一登入                                                            |
| [教務處] 108<br>請於登入系統<br>如需查詢志願分<br>如需選課規定本                                             | 學年度第1學期課<br>後,點選「選課結果」<br>计發結果說明,請點<br>目關說明,請洽課務 | <mark>捏預選結果</mark><br>」頁籤查詢最新選課<br>選「預選志願」頁鎖<br>組 分機 <b>: 5981.</b> | 結果與紀錄.<br>§.    |           |          |         | 2<br>2<br>2<br>2 | 教職員 WebMail<br>圖書資訊系統<br>數位學習 E-Learning<br>學生學習歷程 E-Portfolio |
| [教務處] 108學年度第1學期課程資訊       Click this func         教務處公告108學年度第1學期課程,請使用「課程查詢」功能進行查詢. |                                                  |                                                                     |                 |           |          |         | ۳<br>            | → 表單<br>・線上核簽管理系統<br>[各項作業說明]                                  |
| 使用說明                                                                                  |                                                  |                                                                     |                 |           |          |         | 深                | #學園                                                            |
| 請於登入系                                                                                 | 統 (Sign In)                                      | 後,點選上方                                                              | 功能列以執行          | 各項功能。     |          |         |                  | 課程活動選填系統<br>·最新消息                                              |
| 如果您忘記                                                                                 | 密碼, 請按此                                          | : << 查詢密碼                                                           | <b>駸</b> 売 >> ∘ |           |          |         |                  | 課程須知                                                           |
| 如需詢問各項校<br>※ 長庚大學總機                                                                   | 務作業之相關規定<br>:(03)211-8800                        | ,請洽各作業負責/<br> ※                                                     | (:              |           |          |         |                  | 課程Q&A                                                          |
| ■ 新行 2021 - 4                                                                         | 圆、油白齢1・粉数                                        | (柴 但)如皆小相 公開                                                        | *5030           |           |          |         | 杉                | £務作業                                                           |
| Step 3                                                                                | 點選右邊列                                            | 表-線上核                                                               | 簽管理系統           | 2 0       |          |         |                  |                                                                |

Step 3:

Select from the right menu, find 【線上核簽管理系統】 and click this function.

| FPG-FLow                                                                                                    |              |                                             | ۵                                         |         | 🔮 User                                                  |
|----------------------------------------------------------------------------------------------------|--------------|---------------------------------------------|-------------------------------------------|---------|---------------------------------------------------------|
| 4                                                                                                    | * 🗉 個人待辦事項   |                                             |                                           |         |                                                         |
| <ul> <li>▼ FPG-Flow</li> <li>▼ Document</li> <li>▶ 0000 共通作業</li> <li>▶ 0200 ↓ 東京</li> </ul>                                                                                                    | -<br>H 4 P H | Page: 1 / 1 Total: 2                        | ٤ 👍                                       |         | Category : Dc                                           |
| <ul> <li>0400 資訊中心</li> <li>0600 教務處</li> <li>011A 成績審核申請</li> <li>022A 条所開課申請</li> <li>023A 条所必選修科目表</li> <li>024A 學程科目異動申請表</li> <li>025A 學程修讀申請</li> <li>025B 學程放棄申請</li> <li>025B 學程放棄申請</li> <li>034A 第三週加選申請</li> <li>034A 第三週加選申請</li> <li>● □ 待辦事項</li> <li>▶ □ 行辦事項</li> <li>▶ □ 行於事項</li> <li>▶ □ 行於事項</li> <li>▶ □ 未完成事項</li> <li>▶ □ 未完成事項</li> <li>▶ □ 統計資料</li> <li>035B 學位考試申請</li> <li>035B 學位考試申請</li> <li>035B 學位考試與動申請書</li> <li>0700 學務處</li> <li>0A00 研發處</li> </ul> |              | sument ID<br>TD00000000509<br>TD00000000464 | Document Name<br>D01 教室臨時借用<br>D01 教室臨時借用 | Subject | Date Assigned 1<br>09-26-2018 17:56<br>09-06-2018 18:15 |

Step 4 從[Ducument]中找到此項作業【C01 第三週加選申請】,並按下 [填單]。

Step 4:

Select from the left menu, find 【C01 第三週加選申請】 and click application.

| ■ 034A 第三週加速申請                                                                                                    | (H)首頁 (C)課程查詢                                                                                                    |
|----------------------------------------------------------------------------------------------------|----------------------------------------------------------------------------------------------------|
| 【智存Save】 傳送申請Submit   取消申請Cancel   離開Exits   22   22   22   22   22   22   22                                                                                                    | 必選修科目                                                                                                    |
| Step.4     OK     Clear     Exit       Fara     Fara     Category: 開課序號Serial No.     Step.2       Begatiment     Serial     Serial     Serial       Market B     Serial     Serial       Namet Bor     Serial     Serial       No     OK     Clear     Exit       Step.1     必要除れ     Serial     Serial       Namet B     Serial     OK     Clear       Step.1     必要除れ     GK     Clear | <ul> <li>★所必選修科目 Graduate requirements</li> <li>課程搜尋 Course Search</li> <li>※ 長東大學 APP 提供課程書報功能,請參考 (APP 課程書報錄作證明目).※</li> <li>開課學期 107 / 3 ▼</li></ul> |
| · 選擇Select 料目名编                                                                                                    | 學年/學期 科目代號 開課序號 開課單位 年級  課程名稱<br>Semester Course Code Serial No. Department Year Course Title                                                           |
|                                                                                                    | 107/3 LS2017 33890 生醫系 2 <sup>生物資訊程式設計與應用</sup><br>Bioinformatics Programming and Applications<br>IF網資料 Detail                                          |

Step 5 學生點選選擇,使用上方關鍵字搜尋後,選取欲加選之科目,按下確定。 Step 5:

First click the "Select" button, using "Catagory" and "Keyword" to find the course.

Select the course which you want to choose, clicking the "OK" button.

| 📰 034A 第三          | 週加選申                                                                 | 請                                                                                                    |                                                                                                    |                   |                                          |                                                                                                    |                                                                                                    |                                                                     |                     |                      |
|--------------------|----------------------------------------------------------------------|----------------------------------------------------------------------------------------------------|----------------------------------------------------------------------------------------------------|-------------------|------------------------------------------|----------------------------------------------------------------------------------------------------|----------------------------------------------------------------------------------------------------|---------------------------------------------------------------------|---------------------|----------------------|
| 暫存Save             | 傳送申讀                                                                 | 請Submit                                                                                                    | 取消申請Cancel                                                                                                    | 離開Exits           | 2                                        |                                                                                                    |                                                                                                    |                                                                     |                     |                      |
| Priority : N       | ormal 🔻                                                              | Subject :                                                                                                  |                                                                                                    |                   |                                          |                                                                                                    |                                                                                                    | Form                                                                | Attachment          |                      |
|                    |                                                                      |                                                                                                    |                                                                                                    |                   |                                          |                                                                                                    |                                                                                                    | 填                                                                   | 單目期:2019/08/02      |                      |
|                    |                                                                      |                                                                                                    |                                                                                                    | 加速                | 選申請                                      | 單/Registrat                                                                                          | ion Applicatio                                                                                        | n                                                                   |                     |                      |
|                    | 學年度<br>Year of<br>系所<br>Depart<br>姓名<br>Name<br>說明(1)<br>Comt<br>加選要 | f Academic<br>tment<br>00字為限)<br>野:若未於                                                                     | 107<br>管理學院資訊管理學<br>林小美<br><sup>開學第四週之星期二</sup>                                                                 | 条<br>: 23:50:50(開 | 學期<br>Semes<br>年級<br>Grade<br>連絡電<br>Tel | ster<br>第三學期<br>試話                                                                                   | 学制<br>Degree<br>斑級<br>Class<br>E加選查詢<br>Added Course List<br>審核結果<br>Result<br>記波後後・視為【不同意】加選         | ₩<br>jSearch                                                        |                     |                      |
| 加選科目<br>Add Course | Serial                                                               | •                                                                                                    | 科目名稱<br>Course Title                                                                                            |                   | 授課老師<br>Instructor                       | 上課時間(一)<br>Class Schedule                                                                            | 上課時間(二)<br>Class Schedule                                                                             | 上 <del>課時</del> 間(三)<br>Class Schedule                              | 備註<br>Notes         | 檢核結果<br>Check Result |
| 選擇Select           | 33890                                                                | 必選修Requ<br>系定選修<br>科目代號Co<br>LS2017(3)<br>科目名稱Co<br>生物資訊程:<br>Bioinformat<br>Application:<br>開課單位Co<br>生醫系 | uired/Elective:<br>hurse Code(Credits)<br>hurse Title:<br>式設計與應<br>itcs Programming a<br>s<br>s<br>purse Dept.: | ı:<br>nd          | 黃柏榕                                      | 星期Weekday:<br>Tue ▼<br>時間Begin/End:<br>第5節 13:10 ~<br>第7節 16:00<br>週期:每週上課<br>地點Classroom:<br>B0305C | 里期Weekday:<br>Thu ▼<br>時間Begin/End:<br>第2節 09:10 ~<br>第4節 12:00<br>週期: 毎週上課<br>地點Classroom:<br>B0305C | 星期Weekday:<br>options ▼<br>時間Begin/End:<br>~<br>週期:<br>地點Classroom: | 限大二以上,7月<br>第一週起共9週 |                      |

Step 6 畫面會出現加選科目之詳細資料與備註,確認無誤後,按下傳送申請。

Step 6 :

Details of the course will show on the screen. After making sure this application, pressing the "Submit" button.

p.s.授課老師同意後,立即加入選課結果。

p.s. After the instructor agree this application, you have successfully added this course.

## 1-3. 查询 Confirm the application

◆ 經辦事項:

可查詢日期區間內使用者本人處理過的案件(包含填單、核簽),瞭解表單的進度,亦可 通知處理者進行處理。

Select from the left menu , find 【User flow】 -> 【My finished Job list】, then click "Query".

|                                                                                                    | \$ | 📰 My Finished Job List                                                                                                    |                                                                                                    |                                                                                                    |                                                                                                    |                                                                              |                                         |
|----------------------------------------------------------------------------------------------------|----|----------------------------------------------------------------------------------------------------|----------------------------------------------------------------------------------------------------|----------------------------------------------------------------------------------------------------|----------------------------------------------------------------------------------------------------|------------------------------------------------------------------------------|-----------------------------------------|
| <ul> <li>▼ FPG-Flow</li> <li>▼ Document</li> <li>▶ 0000 共通作業</li> <li>▶ 0200 人事室</li> <li>▶ 0400 資訊中心</li> <li>▼ 0600 教務處</li> <li>▶ 011A 成績審核申請</li> <li>▶ 022A 条所開課申請</li> <li>▶ 023A 条所必選修科目表</li> <li>▶ 024A 學程科目異動申請表</li> </ul>                                                                          | A  | Date Approved From: 2<br>Document ID :<br>Subject :<br>Page: 1/1<br>Category : Document II                                                                                       | 017/07/06 🗐 ~ 20<br>Total: 10<br>D 🔹                                                                                                    | 19/08/05 🖾 🔍<br>Step                                                                                                    | aery<br>2.                                                                                                    |                                                                              |                                         |
| <ul> <li>025A 學程修讀申請</li> <li>034A 第三週加選申請</li> <li>035A 學位考試申請</li> <li>035B 學位考試異動申請書</li> </ul>                                                                                                    |    | Keyword :                                                                                                    | Search<br>Document Name                                                                                                    | Date Created                                                                                                    | Creator                                                                                                    | Status                                                                       |                                         |
| <ul> <li>0700 學務處</li> <li>0A00 研發處</li> <li>管理員螢葉</li> <li>User Flow</li> <li>管 My To-Do Job List</li> <li>Process Trace</li> <li>Step1.</li> <li>管 Reassign the Non-Agent Job</li> <li>管 Reassign the Delegated Job</li> <li>管 Retrieve the Agent Job</li> <li>Personalized</li> <li>Organization</li> </ul> |    | CGTD0000000159<br>CGTD0000000158<br>CGTD0000000157<br>CGTD0000000156<br>CGTD0000000155<br>CGTD0000000154<br>CGTD0000000151<br>CGTD0000000151<br>CGTD0000000150<br>CGTD0000000149 | C01 人工加選申請<br>C01 人工加選申請<br>C01 人工加選申請<br>C01 人工加選申請<br>C01 人工加選申請<br>C01 人工加選申請<br>C01 人工加選申請<br>C01 人工加選申請<br>C01 人工加選申請<br>C01 人工加選申請<br>C01 人工加選申請<br>C01 人工加選申請 | 01-04-2018 16:44<br>01-04-2018 16:43<br>01-04-2018 16:32<br>01-04-2018 16:30<br>01-04-2018 16:27<br>01-04-2018 16:26<br>01-04-2018 13:57<br>01-04-2018 13:56<br>01-04-2018 13:22<br>01-04-2018 12:26 | Student name<br>Student name<br>Student name<br>Student name<br>Student name<br>Student name<br>Student name<br>Student name<br>Student name | Completed<br>Completed<br>Open<br>open<br>Aborted<br>Aborted<br>open<br>open | 已已已處處處已已處處<br>完完完理理理停停理理<br>使成成成中中中止止中中 |